## Analyse des défaillances

help.fracttal.com/hc/fr/articles/25022351637005-Analyse-des-défaillances

L'analyse des échecs permet d'identifier et de classer les principales occurrences qui impactent la gestion des actifs. En utilisant un **diagramme de Pareto**, cette fonctionnalité présente les échecs sous forme **numérique et en pourcentage**, aidant ainsi à **prioriser les actions correctives et préventives** de manière efficace.

## Accéder à l'Analyse des Échecs

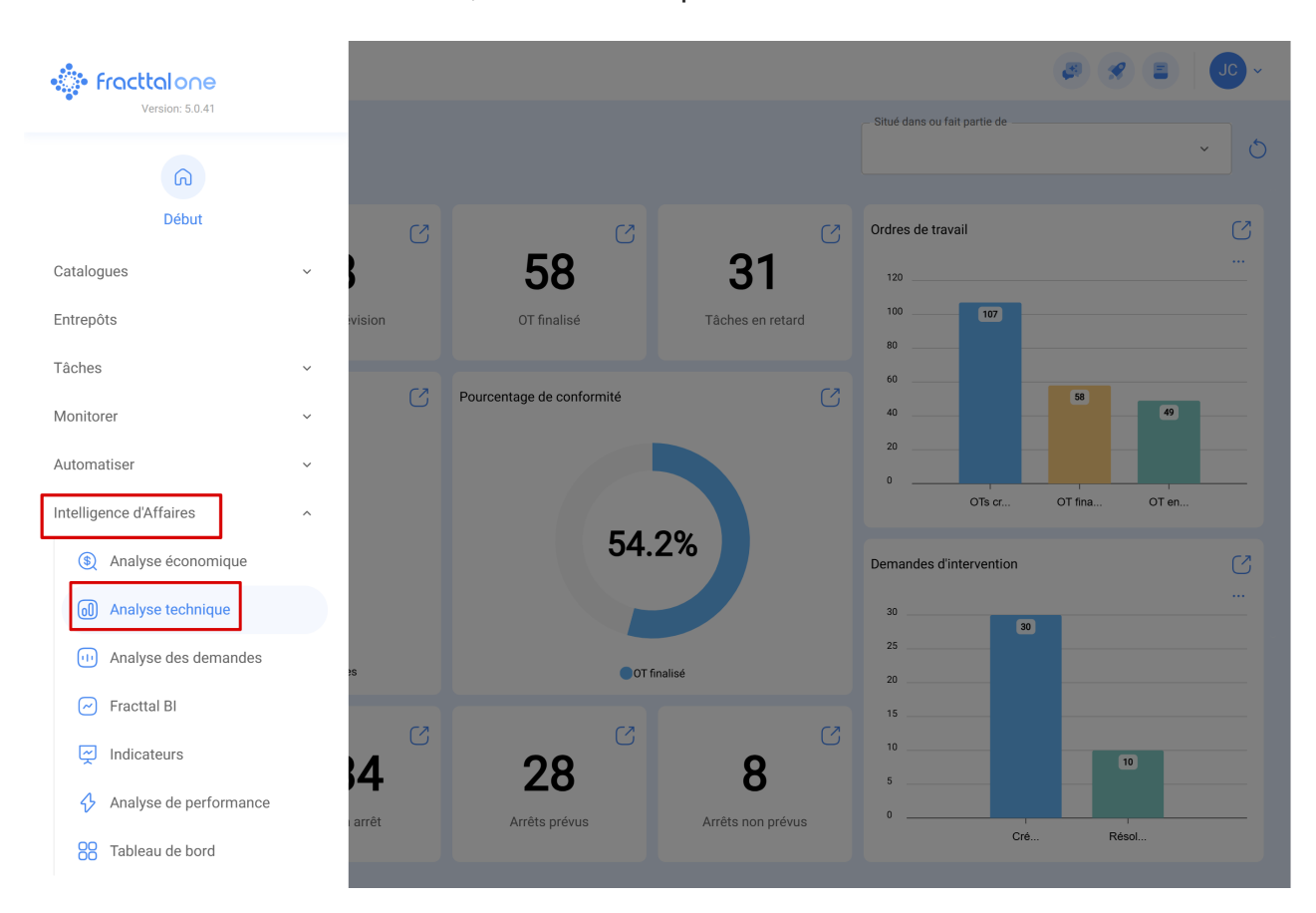

Pour consulter ces informations, suivez les étapes ci-dessous :

- 1. Dans le menu principal, accédez à Intelligence d'Affaires.
- 2. Sélectionnez l'option Analyse Technique.
- 3. Dans ce module, faites défiler la page jusqu'à trouver la section **Analyse des Échecs**.

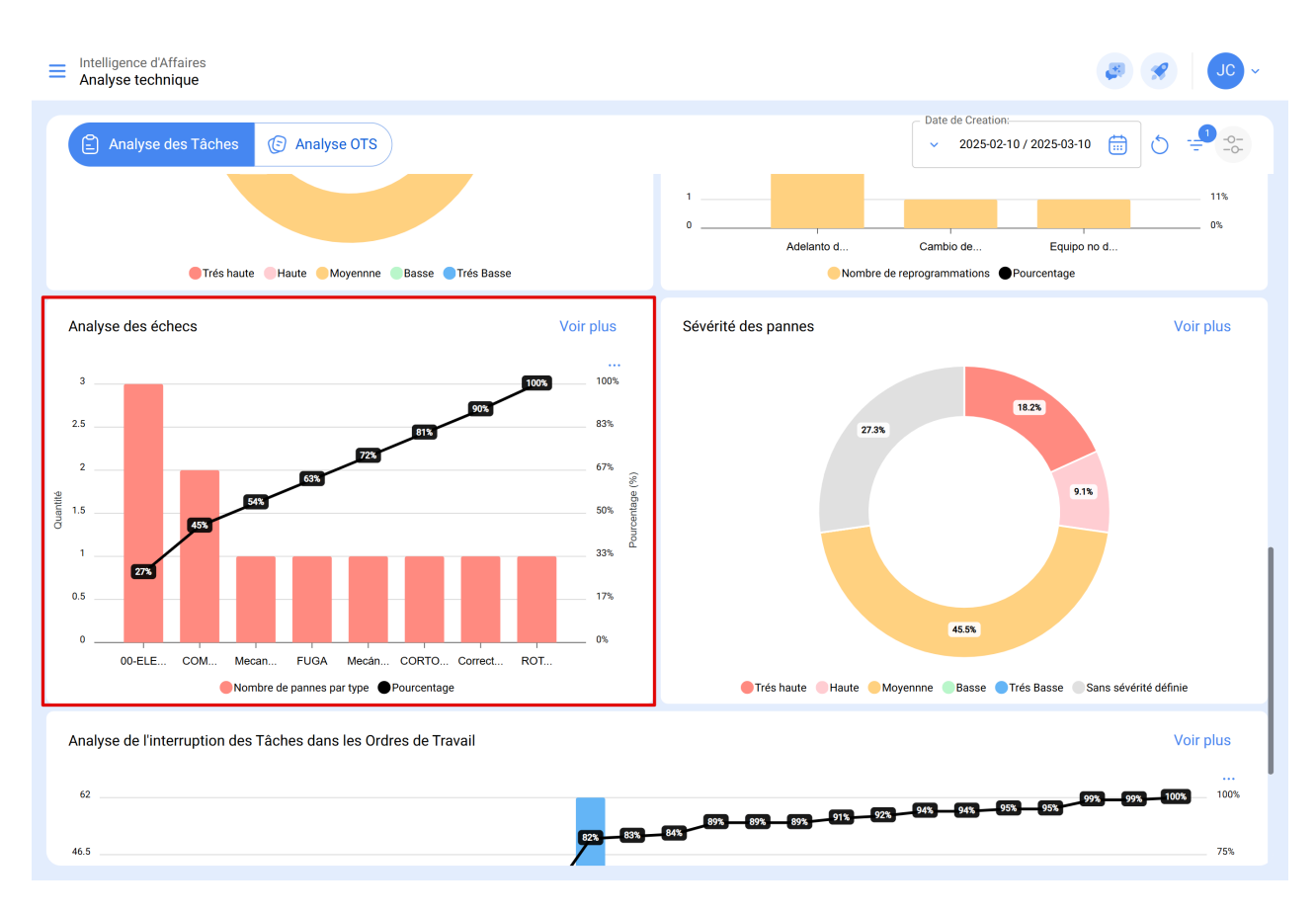

Le **diagramme de Pareto** sera mis en évidence, présentant les types d'échecs les plus fréquents ainsi que leur représentativité au sein du système.

## Explorer les Détails de l'Analyse

Pour obtenir plus d'informations sur les échecs enregistrés, cliquez sur l'option **"Voir Plus"**. Deux vues sont disponibles :

- **Graphique** : Affiche le diagramme agrandi, détaillant la quantité d'échecs par type ainsi que leur pourcentage d'occurrence.
- Détails : Présente des informations spécifiques sur chaque échec, y compris l'Ordre de Travail (OT), l'Actif, la Cause de l'échec, ainsi que d'autres données pertinentes.

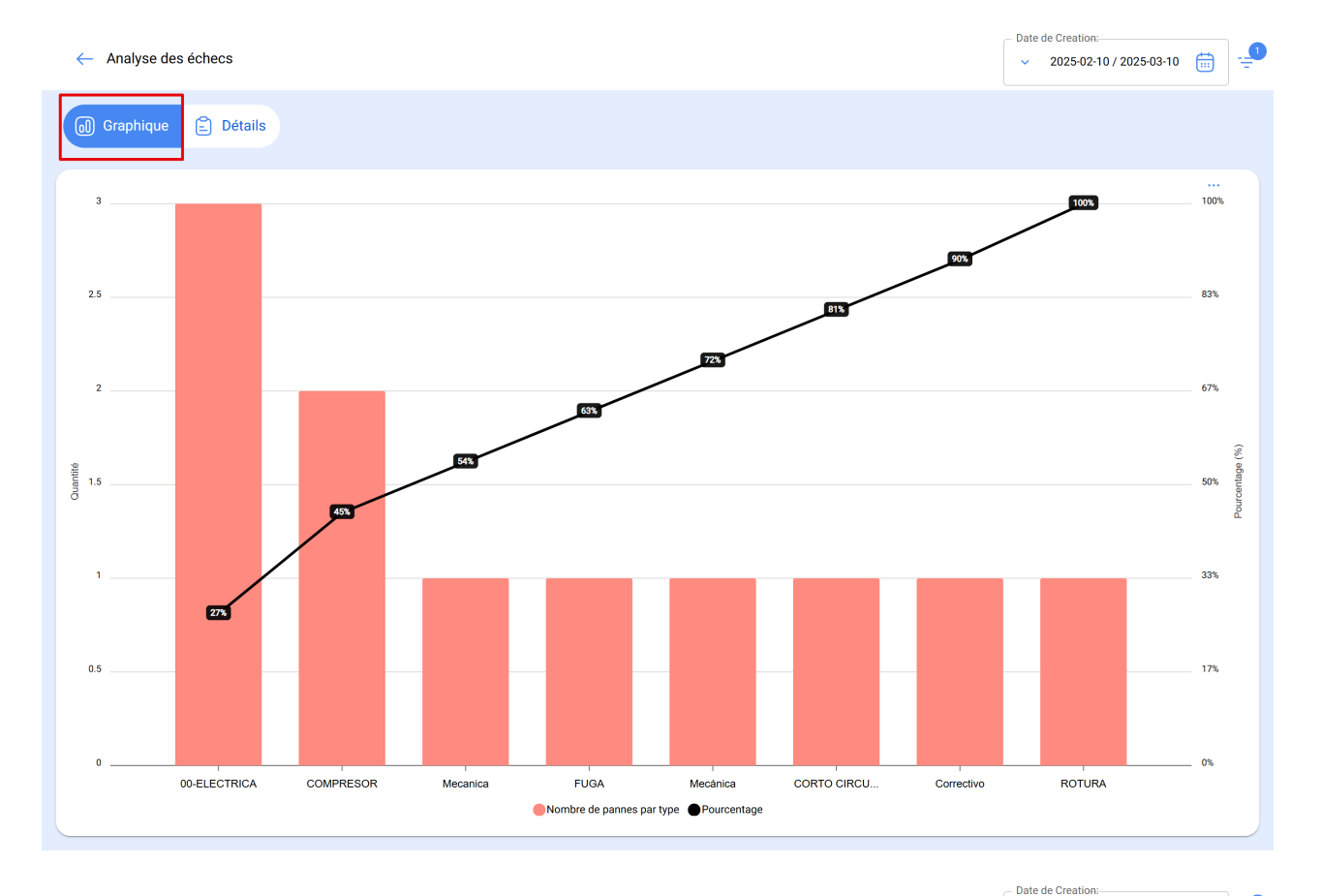

| ← Analyse des échecs |                    |                |                  |                                                        |              | ✓ 2025-02-10 / 2025-03-10 |  |  |  |  |
|----------------------|--------------------|----------------|------------------|--------------------------------------------------------|--------------|---------------------------|--|--|--|--|
| ⓓ Graphique          |                    |                |                  |                                                        |              |                           |  |  |  |  |
|                      |                    |                |                  |                                                        | 0            | -0-<br>-0-                |  |  |  |  |
| С                    | )                  | Échec          | Ordre de travail | Actifs                                                 | Hors service | Lieu                      |  |  |  |  |
| С                    |                    | 00-ELECTRICA   | OT-2322-FRA      | CENTRO COMERCIAL EL TESORO { CC-TER }                  | Non          | //                        |  |  |  |  |
| С                    | 000                | ROTURA         | 0T-2388-IMP      | { HOR-02 } HORNO 02 ATLAS COPCO INOXIDABLE             | Non          | // Empresa M              |  |  |  |  |
| С                    |                    | Mecanica       | 0T-2331-FRA      | { MAQ-3 } BANDA TRANSPORTADORA HEAVEN MAQ BELEM - FUSI | Oui          | // FERMOS/ T              |  |  |  |  |
| С                    |                    | CORTO CIRCUITO | OT-2396-IMP      | { ROB-0003 } ROBO FANUC                                | Oui          | // WEBNAR A               |  |  |  |  |
| С                    |                    | 00-ELECTRICA   | 0T-2416-IMP      | { ROB-0003 } ROBO FANUC                                | Oui          | // WEBNAR A               |  |  |  |  |
| С                    |                    | COMPRESOR      | 0T-2409-IMP      | { TRAC-ALEX-01 } TRACTOR ALEXANDER                     | Oui          | // AGRORENT               |  |  |  |  |
| С                    | 00                 | Mecánica       | OT-2316-FRA      | {} A/C 1                                               | Oui          | // FERNANDO               |  |  |  |  |
| С                    |                    | Correctivo     | OT-2383-IMP      | { GT38-2003 } LOCOMOTORA GT3 ACL                       | Oui          | // FERRONOR               |  |  |  |  |
| С                    |                    | COMPRESOR      | OT-2372-FRA      | Predio VIP { PVIP-0001 }                               | Oui          | //                        |  |  |  |  |
| С                    |                    | 00-ELECTRICA   | 0T-2341-FRA      | { JD085 } JHON DEERE 5085                              | Non          | // KENTUCKY               |  |  |  |  |
| С                    |                    | FUGA           | 0T-2379-IMP      | {} Prensa 1                                            | Oui          | // FERNANDO               |  |  |  |  |
| A                    | ffichage 11 sur 11 |                |                  |                                                        |              |                           |  |  |  |  |

Tous ces graphiques peuvent être examinés en détail en cliquant sur l'icône **"Détails"**, disponible dans l'affichage de la liste complète. Le système affichera un **tableau avec une description détaillée** des données présentées dans les graphiques, permettant ainsi une analyse approfondie des occurrences.

| ← Analyse des écl       | → 2025-02-10 / 2025-03-10 |                  |                                                        |     |                              |  |  |  |  |  |
|-------------------------|---------------------------|------------------|--------------------------------------------------------|-----|------------------------------|--|--|--|--|--|
| (d) Graphique 🖹 Détails |                           |                  |                                                        |     |                              |  |  |  |  |  |
|                         |                           |                  |                                                        |     |                              |  |  |  |  |  |
| 0                       | Échec                     | Ordre de travail | Actifs                                                 | Hor | ↓ Exporter                   |  |  |  |  |  |
|                         | 00-ELECTRICA              | OT-2322-FRA      | CENTRO COMERCIAL EL TESORO { CC-TER }                  | Nor | Exporter massivement         |  |  |  |  |  |
|                         | ROTURA                    | OT-2388-IMP      | { HOR-02 } HORNO 02 ATLAS COPCO INOXIDABLE             | Nor | sur les informations que les |  |  |  |  |  |
|                         | Mecanica                  | OT-2331-FRA      | { MAQ-3 } BANDA TRANSPORTADORA HEAVEN MAQ BELEM - FUSI | Oui | lorsque l'OT a été généré.   |  |  |  |  |  |
|                         | CORTO CIRCUITO            | OT-2396-IMP      | { ROB-0003 } ROBO FANUC                                | Oui | // WEBNAR A                  |  |  |  |  |  |
|                         | 00-ELECTRICA              | OT-2416-IMP      | { ROB-0003 } ROBO FANUC                                | Oui | // WEBNAR A                  |  |  |  |  |  |
|                         | COMPRESOR                 | OT-2409-IMP      | { TRAC-ALEX-01 } TRACTOR ALEXANDER                     | Oui | // AGRORENT                  |  |  |  |  |  |
|                         | Mecánica                  | OT-2316-FRA      | {} A/C 1                                               | Oui | // FERNANDO                  |  |  |  |  |  |
|                         | Correctivo                | OT-2383-IMP      | { GT38-2003 } LOCOMOTORA GT3 ACL                       | Oui | // FERRONOR                  |  |  |  |  |  |
|                         | COMPRESOR                 | OT-2372-FRA      | Predio VIP { PVIP-0001 }                               | Oui | //                           |  |  |  |  |  |
|                         | 00-ELECTRICA              | OT-2341-FRA      | { JD085 } JHON DEERE 5085                              | Non | // KENTUCKY,                 |  |  |  |  |  |
|                         | FUGA                      | OT-2379-IMP      | {} Prensa 1                                            | Oui | // FERNANDO                  |  |  |  |  |  |
| Affichage 11 sur 11     |                           |                  |                                                        |     |                              |  |  |  |  |  |

Les informations de ce module peuvent être **exportées** via le menu d'options supplémentaires, accessible sur chaque graphique et tableau.